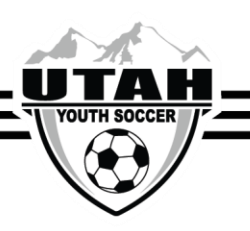

## **Creating and Printing a Tournament Roster**

- 1. Log into your UYSA account.
- 2. Click on the Teams tab underneath your family information.
- 3. A new window at the bottom will appear with two tabs. Click on the Teams tab.
- 4. Click on the Team Info tab in the new window. You will be able to see your team roster.

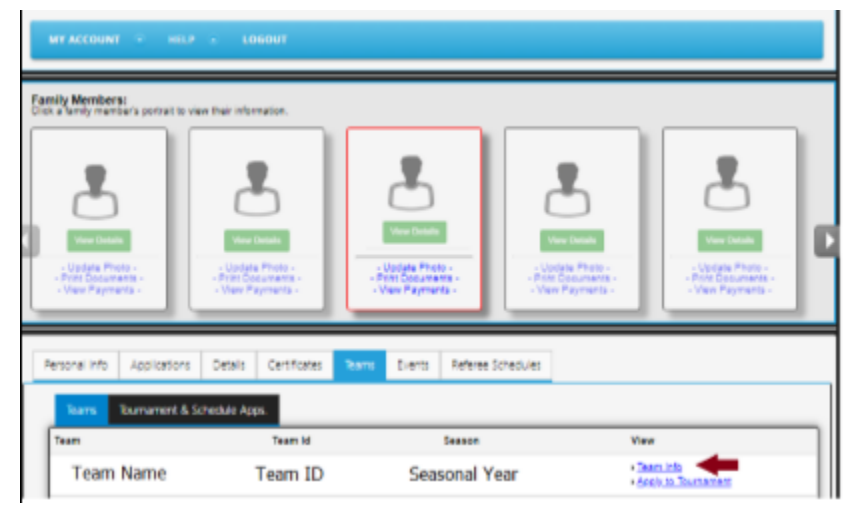

- 5. Click on the Tournament Roster tab.
- 6. Click Create New Request.

| Teams / Find, Edit, Delete a Team |                   | Lookup Team      |                       |          |            |       |
|-----------------------------------|-------------------|------------------|-----------------------|----------|------------|-------|
| Team Details Team Roster          | Tournament Roster | Tournament<br>To | Website<br>sumament R | lequests |            |       |
| Team Tournament Request           |                   |                  |                       | Current  | Past       |       |
| No Tournament Requests are curre  | ntly defined      |                  |                       | -        |            |       |
|                                   |                   |                  |                       |          | Create New | Reque |

- 7. Enter all tournament details then click Save & Continue.
- 8. This will bring you to your team roster page. Review your team roster.

o To Add Guest Players 1. Click the Add Player/Admin button on the right-hand corner.

2. Choose the Roster Role from the drop-down menu & enter the Player ID #.

- 3. Click Save & Continue.
- o All guest players are required to fill out a Player Action Form, signed by their coach.
- 9. Click on the Review & Submit tab and click Submit Application.
- 10. Click on the **Review** button.
- 11. Click **Print Photo Roster** button.
- 12. Your roster will be generated with player photos. Export the roster to a PDF to print a copy.

\*\*Printing your photo roster prior to July 1st\*\* If the Print Photo Roster option is not available for your team it is most likely that your team has not been activated at this time. Please contact your Certified League Registrar to activate your team.